微软Win7部署工具DISM解析计算机等级考试 PDF转换可能丢 失图片或格式,建议阅读原文

https://www.100test.com/kao\_ti2020/644/2021\_2022\_\_E5\_BE\_AE\_ E8\_BD\_AFWin7\_c98\_644115.htm DISM(Deployment Imaging and Management)是Windows 7中的镜像部署和管理工具,之 前Windows中的此类工具包括ImageX、Pkgmgr、PEImg Intlcfg,但是使用这些工具来修正或改变已创建的镜像非 常繁琐,第一个问题就是你要知道什么时候用哪个工具,之 后还要进行一系列的操作步骤,不过有了DISM,所有的这些 工具都合为一体而且功能 更加完善。 开启DISM: 在使 用DISM命令之前首先要开启该工具,简单的"开始-运 行-cmd-Enter"并无法奏效,你需要执行以下操作"开始-运 行-cmd-Shift Ctrl Enter"或者是点击"开始"输入cmd,当搜 索框中出现cmd后右键点击并选择"Run as Administrator"。 进行上述操作后你会看到在打开的窗口中其标题栏前缀 为Administrator。 DISM有很多命令参数可以用于不同的操作 需求, 键入"dism/?"即可查看所有DISM指令。使用DISM获 取基本信息: 启动DISM后就可以进行相关命令操作, 首先来 看一下当前运行操作系统的基本信息,执行

" dism/online/Get- CurrentEdition " , /online是对当前版本执行操作的关键参数, /Get-CurrentEdition命令则告诉dism我们想要查看当前版本的信息,命令执行结果显示为:
Deployment Image Servicing and Management tool Version:
6.1.7100.0 Image Version: 6.1.7100.0 Current edition is: Current
Edition: Ultimate The operation completed successfully。更深入一步,由于Windows 7有多个不同版本,因此用户有很多升级

选择,如果运行"dism/online/Get-TargetEditions"就可以查看 当前版本可以升级到哪些其他版本,如果该机器已经在运 行Windows7Ultimate,那么DISM会告知用户你已经没有升级 选择: Deployment Image Servicing and Management tool Version: 6.1.7100.0 Image Version: 6.1.7100.0 Editions that can be upgraded to: (The current edition cannot be upgraded to any target editions。) The operation completed successfully。使用DISM修 改系统:除了可以查询系统信息,DISM的另一个非常有用的 功能就是它不仅可以对"online"镜像执行相关操作还可 以live镜像进行操作,也就是说我们可以使用DISM对正在运 行的操作系统进行修改。例如,Windows7中包括很多游戏 和功能,这些可能是企业用户所不需要的,那么在系统正在 运行时你也可以采用DISM移除这些功能。首先,让我们看一 下系统都安装了什么,哪些是允许更改的,执行

"dism/online/Get-Features|more",Get-Features指令会显示当 前安装的所有功能,|more只是将输出结果分页以便于查看, 用户从输出结果列表中找寻希望移除的内容:...Feature Name:FreeCell State:Enabled Feature Name:Minesweeper State: Enabled Feature Name:PurblePlace State:Enabled ...如果你想删 除或禁用这些当前状态为"启用"的功能,只需使用一个简 单的DISM指令,键入"dism/online/Disable-Feature /FeatureName:XXX",XXX处输入列表中你想要移除的功能 ,比如说你想要禁用PurblePlace,那么执行"dism/online /Disable-Feature /FeatureName:PurblePlace"即可,命令执行结

果显示为: Deployment Image Servicing and Management tool Version: 6.1.7100.0 Image Version: 6.1.7100.0 Disabling feature(s) ======] The operation completed successfully。 下面检查一 下该功能是否被禁用了,执行"dism /online /Get-FeatureInfo /FeatureName:PurblePlace",命令执行结果显示为: Deployment Image Servicing and Management tool Version: 6.1.7100.0 Image Version: 6.1.7100.0 Feature Information: Feature Name : PurblePlace Display Name : Purble Place Description : Purble Place Restart Required : Possible State : Disabled Custom Properties: (No custom properties found) The operation completed 你可以看到"State:Disabled",也就是说之前执 successfully 行的对该功能的禁用命令已经生效,如果你想重新启用该功 能,那么只需执行"dism /online /Enable-Feature /FeatureName:PurblePlace", DISM就会以按照相似的步骤将 这个功能重新恢复: Deployment Image Servicing and Management tool Version: 6.1.7100.0 Image Version: 6.1.7100.0 Enabling feature(s)

[=======] The operation completed successfully。 100Test 下载 频道开通,各类考试题目直接下载。详细请访问 www.100test.com